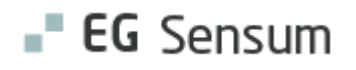

# RELEASE NOTE 24.12

- kort om alt det nye i release 24.12. Dato for release er natten mellem den 3. og 4. juli 2024.

| Indholdsfortegnelse                                                   |    |
|-----------------------------------------------------------------------|----|
| EG SENSUM ONE                                                         | 3  |
| 1 SAPA/FKI - KONFIGURATION AF MEDARBEJDER                             | 3  |
| Relevant for: Systemadministrator                                     | 3  |
| Modul/Funktion: SAPA/FKI                                              | 3  |
| ① ÆNDRINGER TIL PRINT AF BESTILLING                                   | 4  |
| Relevant for: Myndighed og Udfører                                    | 4  |
| Modul/Funktion: Bestillinger                                          | 4  |
| ① PRINT AF BESTILLINGER                                               | 6  |
| Relevant for: Myndighed                                               | 6  |
| Modul/Funktion: Bestillinger                                          | 6  |
| ③ NAB OVERBLIK OG INDBERETNING AF FLERE SKEMAER                       | 7  |
| Relevant for: Udfører                                                 | 7  |
| Modul/Funktion: NAB indberetninger                                    | 7  |
| (1) OPDATERING AF VALIDERING VED OPRETTELSE OG REDIGERING AF KALENDER |    |
| BEGIVENHED1                                                           | 1  |
| Relevant for: Myndighed og Udfører1                                   | .1 |
| Modul/Funktion: Kalender1                                             | .1 |
| 2 PRINT ALLE SAGSREDSKABER PÅ EN SAG 1                                | 2  |
| Relevant for: Myndighed1                                              | .2 |
| Modul/Funktion: Sagsredskaber1                                        | .2 |
| 2 PRINT AF ALLE UDREDNINGER PÅ EN SAG1                                | 4  |
| Relevant for: Myndighed1                                              | .4 |

| Modul/Funktion: Udredninger                                                                             | 14       |
|----------------------------------------------------------------------------------------------------|----------|
| ① OMDØBNING AF SENSUM BORGER RETTIGHEDER                                                                | 15       |
| Relevant for: Sensum Borger                                                                             | 15       |
| Modul/Funktion: Systemadgang                                                                            | 15       |
| (1) VED OPRETTELSE AF SAG FRA HENVENDELSE BLIVER STANDARDSAG                                            | GSFORLØB |
| OPRETTET PÅ SAGEN                                                                                       | 16       |
| Relevant for: Myndighed                                                                                 | 16       |
| Modul/Funktion: Henvendelser                                                                            | 16       |
| (1) ÆNDRINGER TIL KNAPPER PÅ ØKONOMISK OVERBLIK PÅ EN BORGI                                             | ER 16    |
| Relevant for: Myndighed                                                                                 | 16       |
| Modul/Funktion: Borger                                                                                  | 16       |
| $\textcircled{1} \textbf{ INDSKRIVNINGSPARAGRAF TILF} \emptyset \textbf{ JET I ADMINISTRATIVE FORHOLD}$ | 17       |
| Relevant for: Udfører                                                                                   | 17       |
| Modul/Funktion: Rapportafvikling                                                                        | 17       |
| 1 MULTI OG SINGLE SELECT AF ORGANISATION KONTEKST PÅ SENSU                                              | M BORGER |
|                                                                                                    | 18       |
| Relevant for: Borger                                                                                    | 18       |
| Modul/Funktion: Sensum Borger                                                                           |          |

## EG Sensum One

# (1) SAPA/FKI - Konfiguration af medarbejder

Relevant for: Systemadministrator

# Modul/Funktion: SAPA/FKI

| Beskrivelse            | Vi har tilføjet et organisationsfilter på menuen <i>Medarbejderliste</i> under FKI konfiguration.                                        |
|------------------------|----------------------------------------------------------------------------------------------------|
|                        | Således er det fremover muligt at tjekke opsætningen af medarbejdere pr.<br>organisatorisk kontekst.                                     |
|                        | For at kunne filtrere på organisatoriske kontekst kræver det, at man er org.<br>admin (dvs. har rettigheden <b>ORGANIZATION_ADMIN</b> ). |
| Fordele                | Mulighed for filtrering af medarbejdere, således medarbejderlisterne bliver mere overskuelige.                                           |
| Omfang                 | Lille                                                                                                    |
| Tilkøbsmodul           | Nej                                                                                                    |
| Aktivering             | Aktivering sker automatisk.                                                                                                    |
| Link til<br>vejledning | <u>Overblik – medarbejdere som ikke er knyttet (mappet) til Fælleskommunalt</u><br><u>Organisationssystem</u>                            |

## Skærmbillede

| EG Sensum                       | Runext            | Q Hvad leder du efter?      | ••• Borgerlist | e Korfiguration | inderetring         |            |                       |
|---------------------------------|-------------------|-----------------------------|----------------|-----------------|---------------------|------------|-----------------------|
| Fold sammen                     | Konfiguration     |                             |                |                 |                     |            |                       |
| Konfiguration                   | FKI               |                             |                |                 |                     |            |                       |
| 2 Journaler                     | Organisationsko   | ontekst Aktivitetscenter EG |                | •               |                     |            |                       |
| A Medarbejderliste              | Ikke tildelte med | darbejdere 🔺                |                |                 |                     |            |                       |
| 2 Organisation                  | Medarbejder       | ÷                           |                | P               | Primær afdeling ≑   |            |                       |
| 2 Fælleskommunal adgangsstyring | 🥒 Peter Holm      |                             |                | A               | Aktivitetscenter EG |            |                       |
|                                 | Ikke synkroniser  | rede medarbejder 🔺          |                |                 |                     |            |                       |
|                                 | Medarbejder ≑     |                             |                | Primæ           | er afdeling 🌐       | Status 🌐   | Sidst synkroniseret 🌐 |
|                                 | Dolph Lundgren    |                             |                | Aktiviti        | tetscenter EG       | lidoe kært |                       |
|                                 |                   |                             |                |                 |                     |            |                       |
|                                 |                   |                             |                |                 |                     |            |                       |

# (1) Ændringer til print af bestilling

Relevant for: Myndighed og Udfører

# Modul/Funktion: Bestillinger

| Beskrivelse            | Vi har tilføjet muligheden for, at medarbejdere kan vælge, hvilke<br>bestillingsredskaber printet af en bestilling skal indeholde. Dette er<br>implementeret ved, at når en medarbejder trykker på print-knappen på et<br>bestillingsredskab, vil samme vindue som tidligere blive vist, hvor<br>medarbejderen kan vælge, om printet skal indeholde et overblik af<br>bestillingen, mål, listen af dokumenter samt hvilken mappe printet eventuelt<br>skal gemmes i. Fremover indeholder vinduet også en liste af alle<br>bestillingsredskaber, hvor medarbejderen kan vælge, hvad printet skal<br>indeholde. |
|------------------------|----------------------------------------------------------------------------------------------------|
|                        | Vi har også tilføjet muligheden for, at medarbejdere kan printe en bestilling<br>fra overblikket, som vises, hvis der ikke er tilknyttet nogle bestillingsredskaber<br>til bestillingen.                                                                                                    |
|                        | Der er ikke ændret i printet, når man printer delte udredninger og delte<br>sagsredskaber fra bestillingen.                                                                                                    |
| Fordele                | Hvor det førhen kun var muligt at printe et bestillingsredskab ad gangen, er<br>det nu muligt at samle flere bestillingsredskaber i et print.                                                                                                    |
| Omfang                 | Lille                                                                                                    |
| Tilkøbsmodul           | Nej                                                                                                    |
| Aktivering             | Aktivering sker automatisk                                                                                                    |
| Link til<br>vejledning | Sådan bruger du Bestillinger – her kommer der et afsnit "Print bestilling" efter releasen                                                                                                    |
| Skærmbillede           | Skærmbillede af vindue, hvor det nu er muligt at vælge, hvilke<br>bestillingsredskaber printet skal indeholde:                                                                                                    |

| K Fold sammen | 🗗 Frederik Test (000242) 🔿 Sager 🔿 (SAG-24/20) VUM 2.0-000242 🖒 Induatser 🗦 § 10 Råd og Vejledning-PEDHO - Råd & Vejledning- Godkendt 🔿 Bestillinger                                    |                                                  |   |                    |          |  |  |
|---------------|----------------------------------------------------------------------------------------------------|--------------------------------------------------|---|--------------------|----------|--|--|
| Bestilling    | §10 - Aktiv - Print                                                                                                    |                                                  |   |                    |          |  |  |
| Bestilling    | Bestilling 🖋 🖶 Print                                                                                                    | Vælg hvad printet af bestillingen skal indeholde | 0 |                    |          |  |  |
| 🌋 Bestilling  |                                                                                                    | ✓ Overblik                                       |   |                    |          |  |  |
| 🌋 Opfølgning  | ✓ Baggrundsoplys                                                                                                    | Bestilling                                       |   |                    |          |  |  |
|               | Borgerens kontakter<br>(eventuel kontaktperson op)                                                                                                    | ✓ Opfølgning                                     |   |                    | (000242) |  |  |
|               | ar borgeren)                                                                                                    | Mål                                              |   |                    |          |  |  |
|               | Borgerens eventuelle<br>lagefaglige diagnoser<br>Har borgeren en eller före<br>lagefaglige diagnoser<br>Særlige oplysninger om<br>borgerens<br>(rk om borgerens<br>hebredsferhold og om | C Dokumentliste                                  |   |                    |          |  |  |
|               |                                                                                                    | Indstillinger                                    |   |                    |          |  |  |
|               |                                                                                                    | Gem printet under dokumenter på sagen            |   |                    |          |  |  |
|               |                                                                                                    | × Annuller                                       |   | ✓ Print            |          |  |  |
|               |                                                                                                    |                                                  |   | Afdeling Berlin    |          |  |  |
|               |                                                                                                    |                                                  |   | Periode 29-05-2024 |          |  |  |

# Skærmbillede af mulighed for at printe fra overblikket af en bestilling:

| Fold sammen               | of Peter Hansen (000101) $\rightarrow$ Sager $\rightarrow$ | (SAG-22/65) TRN Sag - 000101       | Indsatser 💚 Ola - as | sh new supplier - Godkendt | Bestillinger |            |
|---------------------------|------------------------------------------------------------|------------------------------------|----------------------|----------------------------|--------------|------------|
| lestilling                | Ola - Aktiv - IND-2                                        | 3/19                               |                      |                            |              |            |
| tilling                   | Information om Bestilling 🖋 Redige                         | r best lling 🖶 Print               |                      |                            | Mål          | Dokumenter |
| , Ola - Aktiv - IND-23/19 | Borger                                                     | Peter Hansen (000101)              |                      |                            |              |            |
|                           | Kontaktoplysninger                                         |                                    |                      |                            |              |            |
|                           | Periode                                                    | 17-06-2024 -                       |                      |                            |              |            |
|                           | Opfølgningsdato                                            |                                    |                      |                            |              |            |
|                           | Status                                                     | Aktiv                              |                      |                            |              |            |
|                           | Information om Indskrivningen                              |                                    |                      |                            |              |            |
|                           | Indskrivningsstatus                                        | Ikke indskrevet                    |                      |                            |              |            |
|                           | Information om Indsatsen                                   |                                    |                      |                            |              |            |
|                           | Sagsbehandler                                              | Artorias the Abysswalker           |                      |                            |              |            |
|                           | Kontaktinfo                                                | terrerer@tr.dk<br>7457457/32432432 |                      |                            |              |            |
|                           | Myndigheds afd.                                            | Socialområdet                      |                      |                            |              |            |
|                           | Paragraf                                                   | Ola                                |                      |                            |              |            |
|                           | Målgrupper                                                 | Afmagt over produktionsplanen      | (Primær)             |                            |              |            |
|                           | Ydelser                                                    | Nice service                       |                      |                            |              |            |
|                           | Tilbud                                                     | The offer                          |                      |                            |              |            |
|                           | Leverandør                                                 | ash new supplier                   |                      |                            |              |            |
|                           | Leverandør afd.                                            | Codkoodt (05.07.2022)              |                      |                            |              |            |
|                           | Startdata                                                  | 07-07-2023                         |                      |                            |              |            |
|                           | Slutdato                                                   | 07-07-2025                         |                      |                            |              |            |
|                           | Allokering                                                 |                                    |                      |                            |              |            |
|                           | Aktiv fra 🧅 Tyngdeprocent 🤤                                | Fremmødeprocent 🌲                  | Prisenhed 🌐          | Kun ugedage 🏮              |              |            |
|                           | 01-01-2022 100%                                            | 100%                               | 1.00 Dag / Dag       | Nej                        |              |            |

# 1 Print af bestillinger

#### Relevant for: Myndighed

#### Modul/Funktion: Bestillinger

| Beskrivelse  | <ul> <li>Vi har tilføjet muligheden for, at medarbejdere kan lave et samlet print a bestillinger indenfor en indsats. Dette er implementeret ved, at vi under af bestillinger på en sag har tilføjet en print-knap for hver indsats.</li> <li>Medarbejderen kan selv vælge, hvilke bestillinger der skal inkluderes i pr<br/>Når medarbejderen trykker på print-knappen, vil et vindue blive åbnet, h<br/>listen af valgte bestillinger vil blive vist, og hvor medarbejderen kan angiv<br/>om printet skal gemmes under dokumenter på sagen.</li> <li>For hver bestilling vil følgende blive printet: <ul> <li>Overblik over bestillingen</li> <li>Alle bestillingsredskaber på bestillingen</li> <li>Listen af dokumenter tilknyttet til bestillingen</li> </ul> </li> <li>Mulighed for at samle flere bestillinger indenfor en indsats i et print.</li> </ul> |  |  |  |  |  |  |  |
|--------------|----------------------------------------------------------------------------------------------------|--|--|--|--|--|--|--|
| Fordele      | Mulighed for at samle flere bestillinger indenfor en indsats i et print.                                                                                                    |  |  |  |  |  |  |  |
| Omfang       | Lille                                                                                                    |  |  |  |  |  |  |  |
| Tilkøbsmodul | Nej                                                                                                    |  |  |  |  |  |  |  |

Aktivering Aktivering sker automatisk

Link tilSådan bruger du Bestillinger – her kommer der et afsnit "Print bestilling" eftervejledningreleasen

**Skærmbillede** Skærmbillede af mulighed for at lave en samlet print af flere bestillinger indenfor en indsats:

| Fold sammen                 | d'Peter Hansen (000101) 🔅 Sager           |                                         |                   |            |                   |                  |  |  |  |  |
|-----------------------------|-------------------------------------------|-----------------------------------------|-------------------|------------|-------------------|------------------|--|--|--|--|
| Sag                         | (SAG-22/65) TRN Sag - 000101              |                                         |                   |            |                   |                  |  |  |  |  |
| Aktiviteter                 | N Model * Test 123                        |                                         |                   |            |                   |                  |  |  |  |  |
| 🖳 Sagsforløb                | Bestillinger                              |                                         | _                 |            |                   |                  |  |  |  |  |
| TRN Model                   | IND-23/19 Ola - ash new supplier - Godken | dt + Ny bestilling 🖶 Print bestillinger |                   |            |                   |                  |  |  |  |  |
| 🔁 Historik over aktiviteter |                                           | Status ≑                                | Startdato 🖨       | Slutdato ≑ | Opfelgningsdato ≑ | Indskrivning 🤤   |  |  |  |  |
| 8 as is                     | ✓                                         | Aktiv                                   | 17-06-2024        |            |                   | likke indskrevet |  |  |  |  |
| 🔁 Basisoplysninger          | 🗹 🥒 🏓 Se bestilling                       | Under udarbejdelse                      | 17-06-2024        |            |                   | likke indskrevet |  |  |  |  |
| 🗠 Indikator                 | ✓ Se bestilling                           | Inaktiv                                 | 22-05-2024        | 18-06-2024 |                   | lkke indskrevet  |  |  |  |  |
| 🔁 Henvendelser              | IND-24/26 Servicelovens §108 - ash new su | pplier - Godkendt + Ny bestilling B P   | vint bestillinger |            |                   |                  |  |  |  |  |
| Dokumenter                  |                                           |                                         |                   |            |                   |                  |  |  |  |  |
| Dagbog                      |                                           | Status 😄                                | Startdato 🥃       | Slutdato 🙄 | Opfelgningsdato 🙄 | Indskrivning 🖓   |  |  |  |  |
| Sea Digital post            | - · · · · · · · · · · · · · · · · · · ·   | onder boarbejoese                       | 17-00-2024        |            | 17-00-2024        | INC HUSICIPEL    |  |  |  |  |
| 🖫 Indsats                   | IND-24/27 Servicelovens §107 - Rasmushus  | - Godkendt + Ny bestilling 🖶 Print be   | stillinger        |            |                   |                  |  |  |  |  |
| Samtykke                    | 0                                         | Status 🌐                                | Startdato 🍃       | Slutdato 🌐 | Opfelgningsdato 🌐 | Indskrivning 🌐   |  |  |  |  |
|                             | □ 🖋 → Se bestilling                       | Under udarbejdelse                      | 17-06-2024        |            |                   | likke indskrevet |  |  |  |  |
| lndtært                     | □ 🖌 → Se bestilling                       | Aktiv                                   | 17-06-2024        |            |                   | likke indskrevet |  |  |  |  |
| B Faktura                   |                                           |                                         |                   |            |                   |                  |  |  |  |  |
|                             |                                           |                                         |                   |            |                   |                  |  |  |  |  |
| Sagsredskaber               |                                           |                                         |                   |            |                   |                  |  |  |  |  |
| '🛃 Liste af sagsredskaber   |                                           |                                         |                   |            |                   |                  |  |  |  |  |
| Liste af udredninger        |                                           |                                         |                   |            |                   |                  |  |  |  |  |
| 🕉 Bestillinger              |                                           |                                         |                   |            |                   |                  |  |  |  |  |

Skærmbillede af vindue som åbnes efter tryk på 'Print bestillinger':

| 101) >  |                                                                                 |                                                                                              |         |      |  |  |  |  |  |
|---------|---------------------------------------------------------------------------------|----------------------------------------------------------------------------------------------|---------|------|--|--|--|--|--|
| 65)     | Print bestillinger                                                              |                                                                                              |         |      |  |  |  |  |  |
|         | Valgte bestillinger                                                             | Ola - Aktiv - IND-23/19<br>Ola - Under udarbejdelse - IND-23/19<br>Ola - Inaktiv - IND-23/19 |         |      |  |  |  |  |  |
| ash nev | Dokumenter                                                                      | Gem i sagens dokumentmappe                                                                   |         |      |  |  |  |  |  |
|         |                                                                                 | (SAG-22/65) TRN Sag - 000101                                                                 |         | Ind  |  |  |  |  |  |
| Se bes  |                                                                                 | 🗕 🚹 Afgørelse 🥑                                                                              |         | Ikke |  |  |  |  |  |
| Se bes  |                                                                                 | This is going to be very extremely long name of th.                                          |         | Ikke |  |  |  |  |  |
| Se bes  | × Ani                                                                           | nuller                                                                                       | ✓ Print | Ikke |  |  |  |  |  |
| elovens | elovens §108 - ash new supplier - Godkendt + Ny bestilling 🔒 Print bestillinger |                                                                                              |         |      |  |  |  |  |  |

# 3 NAB overblik og indberetning af flere skemaer

Relevant for: Udfører

Modul/Funktion: NAB indberetninger

**Beskrivelse** Det er nu muligt at tilgå et overblik over NAB skemaer på tværs af bl.a. afdelinger og borgere.

Dette overblik hedder Indberetning af NAB og findes via genveje. Siden *Indberetning af NAB* indlæses med følgende felter:

Afdeling – Rullemenu med afdelinger som brugeren har adgang til.

**Borger** – Rullemenu som viser borgers navn og CPR/ID (Er der valgt en specifik afdeling, vises kun borgere fra denne afdeling).

Status – Rullemenu som inkluderer:

- Vis alle
- Ikke indberettet
- Indberettet
- Ikke indberettede ændringer

**Dato** – Et søgefilter med kalenderoversigt, hvor en bestemt periode for indberetninger kan vælges.

Yderst til højre findes Søg-knappen.

Når søgningen er udført, vises søgeresultaterne under "Skemaer til indberetning" hvor antal af søgeresultater vises i parentes. Tabellen indeholder følgende felter:

- Knappen "**Indberet valgte**" som er placeret øvers til venstre i tabellen med inaktiv/grå status.
- Checkbox med Vælg alle/Fravælg alle
- Checkboxen ud for hver række gør det muligt at vælge og fravælge skemaer til indberetning.
- Kolonnen "**Navn**" som ved ét klik navigerer brugeren til pågældende borgers NAB skema.
- Kolonnen "CPR/ID"
- Kolonnen "Borgersag" som viser følgende informationer:
  - Afdelingsnavn med navigation til afdelingen.
  - Start og slutdato for den pågældende sag
- Kolonnen "**Kontakt**" Kontaktpersonen til borgersagen med navigation til medarbejderens stamkort med basisinformation.
- Kolonnen "**Status**" viser status(er) som er valgt ved søgningen (*Vis alle, Ikke indberettet, Indberettet* eller *Ikke indberettede ændringer*)
- "Senest indberettet" viser datoen for den seneste indberetning (Kolonnen vises kun, hvis der tidligere har været indberetninger)

Alle kolonner kan sorteres.

NAB skemaer, som kan indberettes kan vælges i checkboxen ud for det enkelte NAB skema. Når et NAB skema er valgt i overblikket, bliver knappen "Indberet valgte" aktiv.

Er NAB skemaerne grå, betyder det, at de ikke kan indberettes. Der vises en besked, når du holder musen henover checkboxen, som fortæller, at der er valideringsfejl. Her kan brugeren navigere direkte til borgerens NAB skema ved at klikke på borgerens navn. Herfra vil du som hidtil blive gjort opmærksom på, hvilke felter der mangler at blive udfyldt, inden der kan indberettes.

Når NAB skemaet er udfyldt korrekt, vil du fra overblikket "*Indberetning af NAB*" kunne klikke på knappen "Indberet valgte". Når NAB skemaerne er indberettet, vil knappen forsvinde.

Processen for indberetninger vises i rammen med farverne:

- Blå Imens processen for indberetninger er i gang
- Grøn Alt er indberettet succesfuldt
- Rød Der er fundet fejl

Det er let at følge med i processen, da status for hvert skema vises som enten i proces, indberettet succesfuldt eller fejlet. For hver fejl vil, der være et infoikon, som ved et klik forklarer fejlen.

Ønsker du at afbryde processen med indberetninger, kan du til hver en tid klikke på "Annuller **indberetninger**".

FordeleIndberetninger af flere NAB skemaer til Sundhedsdatastyrelsen, gøres til en<br/>lettere og mere overskuelig opgave for medarbejdere.

Omfang Stor

Tilkøbsmodul Ja

Aktivering Aktivering sker automatisk

Link tilSådan bruger du modulet NAB – her kommer der et nyt afsnit "Indberetningvejledningaf NAB fra genvejsmenuen" efter release

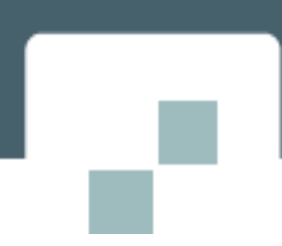

#### **Skærmbillede** Skærmbillede af søgeresultater, som er klar til at blive indberettet:

| <b>"= EG</b> Sensum                     | PEDHO Q Hvad le   |                                      | emiddel Indberetning<br>af NAB |                   | 3                    | Peter Holm             |  |  |  |
|-----------------------------------------|-------------------|--------------------------------------|--------------------------------|-------------------|----------------------|------------------------|--|--|--|
| Indberetning af NAB                     |                   |                                      |                                |                   |                      |                        |  |  |  |
| Søg                                     |                   |                                      |                                |                   |                      |                        |  |  |  |
| Afdeling PEDHO ×                        | × •               | Borger Søg Borger                    | ≁ St                           | atus Vis alle •   | Dato Fra: 18-06-2024 | Til: 18-06-2024 Q. Søg |  |  |  |
| Skemaer til indberetning (7 resultater) | • Indberet valgte |                                      |                                |                   |                      |                        |  |  |  |
| 🖌 Navn ≑                                | CPR/ID 🗘          | Borgersag 😄                          |                                | Kontakt 👙         | Status ≑             | Senest indberettet 🌐   |  |  |  |
| Aksel Sander                            | 100578-0469       | PEDHD (10-08-2023 - ingen slutdato)  |                                | Anne Henriksen    | Indberettet          | 18-06-2024             |  |  |  |
| Alice FMK Wonderland                    | 030187-0116       | PEDHO (01-05-2022-28-02-2023)        |                                | Bjarne Bang       | Indberettet          | 18-06-2024             |  |  |  |
| Anne-Birgitte Wicker                    |                   | PEDHID (22-02-2023 - ingen slutdato) |                                | Andreas Rasmussen | Ikke indberettet     |                        |  |  |  |
| <ul> <li>Digital Signature</li> </ul>   | 010140-9998       | PEDHO (06-12-2021 - ingen slutdato)  |                                | Default Employee  | Indberettet          | 18-06-2024             |  |  |  |
| Peter NFL                               | 280317-4353       | PEDHO (12-01-2022 - ingen slutdato)  |                                | Peter Holm        | Indberettet          | 18-06-2024             |  |  |  |
| Peter NFL                               | 280317-4353       | PEDH0 (12/05/202121-12/2023)         |                                | Raul Gonzalez     | lkke indberettet     |                        |  |  |  |
| Ruddi Test Berggren                     | 150277-9995       | PEDHO (12-05-2023 - ingen slutdato)  |                                | Anna Arendarczyk  | Indberettet          | 18-06-2024             |  |  |  |

# Skærmbillede af en igangværende indberetningsproces:

| <b>∎⁼ EG</b> Sensum                     | PEDHO<br>Sensum One | Hvad leder du efter?    | ••• Borgerliste Hjælp | emiddel Indberetning<br>af NAB |                  | = s <sup>2</sup> . <sup>4</sup> ,    | Peter Holm              |
|-----------------------------------------|---------------------|-------------------------|-----------------------|--------------------------------|------------------|--------------------------------------|-------------------------|
| Indberetning af NA                      | ΑB                  |                         |                       |                                |                  |                                      |                         |
| Søg                                     |                     |                         |                       |                                |                  |                                      |                         |
| Afdeling PEDHO                          |                     | Borger                  | Søg Borger            | - Status                       | Vis alle ~       | Dato Fra: 18-06-2024 Til: 18-06-2024 | Q Søg                   |
| Skemaer til indberetning (7 resultater) |                     |                         |                       |                                |                  | 0                                    | Indberetningsstatus 275 |
| Navn 🗢                                  | CPR/ID 😄            | Borgersag 🤤             |                       | Kontakt 🤤                      | Status 🗘         | Senest indberettet 👙                 | Indberetningsstatus 🗘   |
| Aksel Sander                            | 100578-0469         | PEDHO (10-08-2023 - inj | pen slutdato)         | Anne Henriksen                 | Indberettet      | 18-06-2024                           | ✓ Succes                |
| Alice FMK Wonderland                    | 030187-0116         | PEDHO 401-09-2022-28    | -02-2023)             | Bjarne Bang                    | Indberettet      | 18-06-2024                           | ✓ Succes                |
| Anne-Birgitte Wicker                    |                     | PEDHO (22-02-2023 - inj | gen slutdato)         | Andreas Rasmussen              | Ikke indberettet |                                      |                         |
| <ul> <li>Digital Signature</li> </ul>   | 010140-9998         | PEDHO (06-12-2021 - inj | gen silutdato)        | Default Employee               | Indberettet      |                                      | ① I gang                |
| Peter NFL                               | 280317-4353         | PEDHO (12-01-2022 - inj | gen slutdato)         | Peter Holm                     | Indberettet      |                                      | Afventer                |
| Peter NFL                               | 280317-4353         | PEDHO 413-08-2021-31    | -12-2021)             | Raul Gonzalez                  | Ikke indberettet |                                      |                         |
| Ruddi Test Berggren                     | 150277-9995         | PEDHO (12-06-2023 - inj | gen slutdato)         | Anna Arendarczyk               | Indberettet      |                                      | Afventer                |
|                                         |                     |                         |                       |                                |                  |                                      |                         |

#### Skærmbillede af en succesfuld indberetningsproces:

| <b>∎⁼ EG</b> Sensum                     | PEDHO<br>Sensum One |                         |               | Indberetning<br>af NAB              |                  | ≥ ° <sup>2</sup> / ∎                 | l ?                     |
|-----------------------------------------|---------------------|-------------------------|---------------|-------------------------------------|------------------|--------------------------------------|-------------------------|
| Induced the sector of NA                | D                   |                         |               |                                     |                  |                                      |                         |
| indberetning at NA                      | В                   |                         |               |                                     |                  |                                      |                         |
| Søg                                     |                     |                         |               |                                     |                  |                                      |                         |
| Afdeling PEDHO                          |                     | - Borger                | Søg Borger    | <ul> <li>Status Vis alle</li> </ul> | *                | Dato Fra: 18-06-2024 Til: 18-06-2024 | Q. Seg                  |
| Skemaer til indberetning (7 resultater) |                     |                         |               |                                     |                  | C                                    | Indberetningsstatus 575 |
| 🖂 Navn ≑                                | CPR/ID 🗘            | Borgersag 🌐             |               | Kontakt 🌐                           | Status ≑         | Senest indberettet 🌻                 | Indberetningsstatus 🗘   |
| Aksel Sander                            | 100578-0469         | PEDHO (10-08-2023 - in) | gen slutdato) | Anne Henriksen                      | Indberettet      | 18-06-2024                           | ✓ Succes                |
| Alice FMK Wonderland                    | 030187-0116         | PEDHO 401-09-2022-28    | -02-2023)     | Bjarne Bang                         | Indberettet      | 18-06-2024                           | ✓ Succes                |
| Anne-Birgitte Wicker                    |                     | PEDHO (22-02-2023 - inj | gen slutdato) | Andreas Rasmussen                   | Ikke indberettet |                                      |                         |
| <ul> <li>Digital Signature</li> </ul>   | 010140-9998         | PEDHO (06-12-2021 - inj | gen slutdato) | Default Employee                    | Indberettet      | 18-06-2024                           | ✓ Succes                |
| Peter NFL                               | 280317-4353         | PEDHO (12-01-2022 - inj | gen slutdato) | Peter Holm                          | Indberettet      | 18-06-2024                           | ✓ Succes                |
| Peter NFL                               | 280317-4353         | PEDHO (12-08-2021-31    | -12-2021)     | Raul Gonzalez                       | Ikke indberettet |                                      |                         |
| <ul> <li>Ruddi Test Berggren</li> </ul> | 150277-9995         | PEDHO (12-06-2023 - inj | gen slutdato) | Anna Arendarczyk                    | Indberettet      | 18-06-2024                           | ✓ Succes                |
|                                         |                     |                         |               |                                     |                  |                                      |                         |

#### Skærmbillede af en fejlet indberetningsproces:

| <b>∎⁼ EG</b> Sensum                     | PEDHO<br>Sensum One | Q Hvad leder du efte | r? ••• Borgerliste Hjælperridd      | el indberetning<br>af NAB |                   | ≅ ¢ <sup>2</sup> (              | Peter Holm                           |
|-----------------------------------------|---------------------|----------------------|-------------------------------------|---------------------------|-------------------|---------------------------------|--------------------------------------|
| Indberetning af NA                      | В                   |                      |                                     |                           |                   |                                 |                                      |
| Søg                                     |                     |                      |                                     |                           |                   |                                 |                                      |
| Afdeling PEDHO                          |                     | *                    | Borger Søg Borger                   | -                         | Status Vis alle ~ | Dato Fra: 18-06-2024 Til: 18-06 | -2024 Q. Søg                         |
|                                         |                     |                      |                                     |                           |                   |                                 |                                      |
| Skemaer til indberetning (7 resultater) |                     |                      |                                     |                           |                   | G                               | Indberetningsstatus 575              |
| 🕑 Navn 🗘                                | CPR                 | VID 🗘                | Borgersag 🤤                         |                           | Kontakt 🤤         | Status 🗘                        | Indberetningsstatus 🗘                |
| Aksel Sander                            | 100                 | 0578-0469            | PEDHO (10-08-2023 - ingen slutdato) |                           | Anne Henriksen    | Indberettet                     | Fel                                  |
| Alice FMK Wonderland                    | 030                 | 0187-0116            | PEDHO (01-09-2022-28-02-2023)       |                           | Bjarne Bang       | Indberettet                     | Brugeren er ikke tilknyttet angivede |
| Anne-Birgitte Wicker                    |                     |                      | PEDHO (22-02-2023 - ingen slutdato) |                           | Andreas Rasmussen | lkke indberettet                | brugergruppe                         |
| Digital Signature                       | 010                 | 0140-9998            | PEDHO (06-12-2021 - ingen slutdato) |                           | Default Employee  | Indberettet                     | Feji 🙆                               |
| Peter NFL                               | 280                 | 317-4353             | PEDHO (12-01-2022 - ingen slutdato) |                           | Peter Holm        | Indberettet                     | Feji 🔕                               |
| Peter NFL                               | 280                 | 317-4353             | PEDHO (12:08-2021-21-12-2021)       |                           | Raul Gonzalez     | lkke indberettet                |                                      |
| Ruddi Test Berggren                     | 150                 | 277-9995             | PEDHO (12-06-2023 - ingen slutdato) |                           | Anna Arendarczyk  | Indberettet                     | Feji 🔕                               |
|                                         |                     |                      |                                     |                           |                   |                                 |                                      |

#### Skærmbillede af en indberetningsproces, som er annulleret af brugeren:

| <b>"= EG</b> Sensum                     | PEDHO<br>Sensum One | Hvad leder du efter?         | ••• Borgerliste Hjælperniddel | Indberetning<br>af NAB |                  | ≥ 9 <sup>2</sup> 4 <sup>0</sup> 1    | l ?                   |
|-----------------------------------------|---------------------|------------------------------|-------------------------------|------------------------|------------------|--------------------------------------|-----------------------|
| Indberetning af NA                      | В                   |                              |                               |                        |                  |                                      |                       |
| Søg                                     |                     |                              |                               |                        |                  |                                      |                       |
| Afdeling PEDHO                          | *                   | Borger Se                    | ag Borger                     | - Status Visa          | ille -           | Dato Fra: 18-05-2024 Til: 18-06-2024 | Q, Seg                |
| Skemaer til indberetning (7 resultater) |                     |                              |                               |                        |                  | C                                    |                       |
| Navn 🗘                                  | CPR/ID 🗘            | Borgersag 😄                  |                               | Kontakt 🗘              | Status 🤤         | Senest indberettet 👙                 | Indberetningsstatus 🗘 |
| Aksel Sander                            | 100578-0469         | PEDHO (10-08-2023 - ingen s  | lutdato)                      | Anne Henriksen         | Indberettet      | 18-06-2024                           | ✓ Succes              |
| Alice FMK Wonderland                    | 030187-0116         | PEDHO (01-09-2022-28-02-2    | 1023)                         | Bjarne Bang            | Indberettet      | 18-06-2024                           | ✓ Succes              |
| Anne-Birgitte Wicker                    |                     | PEDHO (22-02-2023 - ingen si | lutdato)                      | Andreas Rasmussen      | Ikke indberettet |                                      |                       |
| <ul> <li>Digital Signature</li> </ul>   | 010140-9998         | PEDHO (05-12-2021 - ingen si | lutdato)                      | Default Employee       | Indberettet      | 18-06-2024                           | Annulleret            |
| Peter NFL                               | 280317-4353         | PEDHO (12-01-2022 - ingen si | lutdato)                      | Peter Holm             | Indberettet      | 18-06-2024                           | Annulleret            |
| Peter NFL                               | 280317-4353         | PEDHO (13-08-2021-31-12-2    |                               | Raul Gonzalez          | Ikke indberettet |                                      |                       |
| Ruddi Test Berggren                     | 150277-9995         | PEDHO (12-06-2023 - ingen si | lutdato)                      | Anna Arendarczyk       | Indberettet      | 18-06-2024                           | Annulleret            |
|                                         |                     |                              |                               |                        |                  |                                      |                       |

# (1) Opdatering af validering ved oprettelse og redigering af kalender begivenhed

Relevant for: Myndighed og Udfører

Modul/Funktion: Kalender

| Beskrivelse | Vi har lavet fejlrettelser på valideringen ved oprettelse eller redigering af en<br>kalender begivenhed.                                                                         |  |  |  |  |  |
|-------------|----------------------------------------------------------------------------------------------------|--|--|--|--|--|
|             | Vi har ikke lavet ændringer til oprettelse og redigering af kalender<br>begivenheder. Der kan dog opleves forandring, da tidligere validering ikke<br>fungerede efter hensigten. |  |  |  |  |  |
| Fordele     | Validering ved oprettelse eller redigering af kalender begivenhed fungerer nu<br>efter hensigten.                                                                                |  |  |  |  |  |
| Omfang      | Lille                                                                                                    |  |  |  |  |  |

TilkøbsmodulNejAktiveringAktivering sker automatiskLink tilSådan bruger du KalendervejledningVellege

# 2 Print alle sagsredskaber på en sag

# Relevant for: Myndighed

#### Modul/Funktion: Sagsredskaber

| Beskrivelse | Vi har tilføjet, at brugere kan printe sagsredskaber på en sag i et samlet print.<br>Handleplanredskaber vil ikke indgå i dette print, men brugere kan også printe<br>alle handleplansredskaberne på en gang på samme fremgangsmåde.                                                                       |
|-------------|----------------------------------------------------------------------------------------------------|
|             | Fra listen af sagsredskaber på en sag, kan brugere printe sagsredskaber på en<br>sag. Ovenfor tabellen for sagsredskaber er der tilføjet en ny knap "Print valgte<br>sagsredskaber".                                                                                                    |
|             | Denne knap vil ikke være aktiv, hvis brugere ikke har valgt nogle<br>sagsredskaber.                                                                                                    |
|             | Hvis brugeren derimod har valgt mindst et sagsredskab, vil knappen åbne et<br>vindue. I dette vindue vil brugeren få vist en liste af de valgte sagsredskaber.<br>Derudover kan brugeren vælge, om printet skal gemmes i sagens<br>dokumentmappe og hvilken placering i dokumentmappen, printet skal have. |
|             | En bruger vælger et sagsredskab ved at trykke på de checkbokse, der er ved<br>siden af hvert sagsredskab. En bruger kan også vælge alle sagsredskaber på en<br>gang ved at trykke på checkboksen, som er placeret ved siden af<br>kolonnenavnet "Navn". Dette er illustreret på skærmbillede nedenfor.     |
|             | Printet der generes for hvert sagsredskab her vil kun indeholde svar på<br>felterne i sagsredskabet. Det betyder at mål og indsatser ikke er at finde i<br>dette print.                                                                                                    |
| Fordele     | Det kan være en fordel at printe alle sagsredskaber på en gang i et samlet<br>print, når der skal laves aktindsigt på en sag.                                                                                                    |

| Omfang                 | Mellem                     |
|------------------------|----------------------------|
| Tilkøbsmodul           | Nej                        |
| Aktivering             | Aktivering sker automatisk |
| Link til<br>vejledning | Arbejde med sagsredskaber  |

Skærmbillede Her er checkboksen for valg af alle sagsredskaber illustreret:

| Socialområdet Q Hvad | leder du efter? ••••          |                      |                          |                       |           | 8ª ≈            | 🖉 📌 🗶 ? 🙆 Fre        | derik Skovly |
|----------------------|-------------------------------|----------------------|--------------------------|-----------------------|-----------|-----------------|----------------------|--------------|
| Fold sammen          | d' Frederik Test (000242)     | CH.                  |                          |                       |           |                 |                      |              |
| Sag                  | (SAG-23/11)                   | ) VUM 2.0            | ) - 000242               |                       |           |                 |                      |              |
| Digital part         | VUM 2.0 -                     | Sagsåbning           | $\rightarrow$            |                       | Udredning | $\rangle$       | Gå til sagsvurdering | $\rangle$    |
| Congreat post        | Liste af sagsredskabe         | r)                   |                          |                       |           | Klik på et reds | kab for at redigere  |              |
| 🔁 Indsats            | ✓ Sagsredskaber +             | Opret ny sagsredskab | A Print valgte sagsreds  | aber.                 | 1         |                 |                      |              |
| Samtykke             | Navn 🛊                        | Oprettet af 🗯        | Oprettet dato 🗧 Deles    | Status 🛢              |           |                 |                      |              |
| Økonomi              | Sagsåbning 27-03-             | Default Employee     | 27-03-2024 Ø             | Aktiv                 |           |                 |                      |              |
| 🔋 Indtægt            | 2024                          |                      |                          |                       |           |                 |                      |              |
| 🔓 Faktura            | Visitation                    | Frederik Skovly      | 16-11-2023               | Under<br>udarbejdelse |           |                 |                      |              |
| Sagsåbning           | Indstilling 16-11-2023        | Frederik Skovly      | 16-11-2023               | Inaktiv               |           |                 |                      |              |
| 🔁 Sagsåbning         | Repræsentation 16-<br>11-2023 | Frederik Skovly      | 16-11-2023               | Under<br>udarbejdelse |           |                 |                      |              |
| 🖫 Samtykke           | Sagsvurdering 21-05-          | Super Administrator  | 21-05-2024               | Under                 |           |                 |                      |              |
| 🔁 Repræsentation     | 2024                          |                      |                          | udarbejdelse          |           |                 |                      |              |
| 🔁 Afgørelse          | 5agsåbning 13-03-<br>2024     | Frederik Skovly      | 13-03-2024               | Inaktiv               |           |                 |                      |              |
| Sagsoplysning        | Sagsåbning 13-03-             | Frederik Skovly      | 13-03-2024               | Inaktiv               |           |                 |                      |              |
| D VUM 2.0            | 2024                          |                      |                          | 1205057               |           |                 |                      |              |
| Campurdaring         | Ikke en sagsåbning            | Frederik Skovly      | 13-03-2024               | Inaktiv               |           |                 |                      |              |
| C Sagsvurdering      | Samtykke 02-05-2024           | Frederik Skovly      | 02-05-2024               | Under<br>udarbejdelse |           |                 |                      |              |
| Indstilling          | 5amtykke 04-04-2024           | Super Administrator  | 04-04-2024               | Inaktiv               |           |                 |                      |              |
| L Indstilling        | ✓ Handleplaner + o            | pret ny handleplan 😝 | Print valgte handleplane |                       |           |                 |                      |              |

Print af alle handleplaner har samme fremgangsmåde som ved print af sagsredskaber:

| Socialområdet Q H | vad leder du efter? ••••                                                                            |                                            | 📑 📼 🍠 📌 🖡 📍 主 Prederik Skovly                                             |
|-------------------|----------------------------------------------------------------------------------------------------|--------------------------------------------|---------------------------------------------------------------------------|
| < Fold sammen     | d <sup>4</sup> /redenii Test (000242) ⇒ Sagar<br>(SAG-23/110) VUM 2.0 - 0000                        | 242                                        |                                                                           |
| S Digital post    | VUM 2.0 - Sagsåbning                                                                                | Udredning                                  | Gå til sagsvurdering                                                      |
| 🔁 Indsats         | Liste af sagsredskaber                                                                              | Handleplan 17-0                            | 6-2024 / ···· Under udarbejdelse -                                        |
| 🖺 Samtykke        | Indstilling 16-11-2023 Frederik Skovly 16-11-2023     Repræsentation 16- Frederik Skovly 16-11-2023 | Under Mål                                  | 301                                                                       |
| Økenomi           | Sagsvurdering 21-05- Super Administrator 21-05-2024                                                 | udarbejdelse<br>Under Indsatser            |                                                                           |
| 👸 Faktura         | 2024 Segsábning 13-03- Frederik Skovly 13-03-2024                                                   | Inaktiv Kontaktoplysi                      | ninger                                                                    |
| Sagsàbning        | 5-02-4<br>5-03-2024<br>2024<br>2024                                                                 | Inaktiv er på pårørende                    | Skriv her                                                                 |
| 🔁 Samtykke        | Hkke en sagsäbning Frederik Skovly 13-03-2024                                                       | Inaktiv telefonnummer og                   |                                                                           |
| Repræsentation    | Samtykke 02-05-2024 Frederik Skovly 02-05-2024                                                      | Under<br>udarbejdelse Repræsentati         | on                                                                        |
| Afgarelse         | 5amtykke 04-04-2024 Super Administrator 04-04-2024                                                  | inaktiv Værgemål d                         | al ( ) هر                                                                 |
| UVM 2.0           | ← Handleplaner + Opret ny handleplan 🖶 Print valgte ha                                              | Har borgeren en<br>værge<br>Værgemålsfor   |                                                                           |
| Sagsvurdering     | Navn      Oprettet af      Oprettet dato     Handleplan 17-06: Frederik Skovly 17-06-2024           | Deles Status     m      Hvis ja - hvilken  | Værgemål (Værgemalsloven § 5)<br>Værgemål med frataget retslig handleevne |
| L Sagsvurdering   | 2024                                                                                                | udarbejdelse                               | Værgemalsloven s 6)<br>Samværgemål (Værgemålsloven § 7)                   |
| Lindstilling      | 2023 Frederik Skovly 16-11-2023                                                                     | inaktiv Værges d<br>kontaktoplysn<br>inger | Skilk her                                                                 |

## 2 Print af alle udredninger på en sag

#### Relevant for: Myndighed

#### Modul/Funktion: Udredninger

**Beskrivelse** Vi har tilføjet at brugere kan printe udredninger på en sag i et samlet print.

Fra listen af udredninger på en sag, kan brugere printe planer på en sag. Ovenfor tabellen for planer er der tilføjet en ny knap "Print valgte udredninger".

Denne knap vil ikke være aktiv, hvis brugere ikke har valgt nogle udredninger.

Hvis brugeren derimod har valgt mindst en udredning, vil knappen åbne et vindue.

I dette vindue vil brugeren få vist en liste af de valgte udredninger. Derudover kan brugeren vælge, om printet skal gemmes i sagens dokumentmappe, og hvilken placering i dokumentmappen printet skal have.

En bruger vælger en udredning ved at trykke på de checkbokse, der er ved siden af hver udredning. En bruger kan også vælge alle udredninger på en gang ved at trykke på checkboksen, som er placeret ved siden af kolonnenavnet "Skabelon". Dette er illustreret på skærmbillede nedenfor.

Printet der generes for hver udredning vil indeholde:

- Svar på felterne i udredningen
- Medtager irrelevante temaer som indeholder information
- Mål
- Delmål
- Evalueringsgraf
- Mål og delmålsevalueringer
- Inaktive mål og delmål

**Fordele** Det kan være en fordel at printe alle udredninger på en gang i et samlet print, når der skal laves aktindsigt på en sag.

Omfang Mellem

TilkøbsmodulNejAktiveringAktivering sker automatiskLink tilUdredning på en sag

vejledning

**Skærmbillede** Her er checkboksen for valg af alle udredninger illustreret:

| Socialområdet Q Hvad              | leder du efter?  | · ···             |                              |               |             | 83 ≥      | 41 ×1  | ₹?           | Frederik Skovly |
|-----------------------------------|------------------|-------------------|------------------------------|---------------|-------------|-----------|--------|--------------|-----------------|
| Fold sammen                       | of Frederik Test | (000242) > Sager  |                              |               |             |           |        |              |                 |
| Sag                               | (SAG-            | 23/110)           | /UM 2.0 - 000                | 242           |             |           |        |              |                 |
| VUM 2.0                           | VUM 2.0 🕶        |                   | Sagsåbning                   | $\rightarrow$ | Udredning   | $\rangle$ | Gå til | sagsvurderir | ng 🔶            |
| Sagsvurdering                     | Udrednin         | ger + Opret ny ud | redning 🔒 Print valgte udred | ninger        |             |           |        |              |                 |
| 🔁 Sagsvurdering                   |                  | Skabelon 🌲        | Oprettelsesd                 | ato 🌲         | Status 🌻    |           |        |              | Deles           |
| Indstilling                       |                  | VUM 2.0           | 21-05-2024                   |               | Under udart | bejdelse  |        |              |                 |
| C Indstilling                     |                  | FSIII - test      | 14-05-2024                   |               | Under udart | bejdelse  |        |              |                 |
| 🔁 Handleplan                      |                  | FSIII - test      | 14-05-2024                   |               | Inaktiv     |           |        |              |                 |
| Bestilling                        |                  | VUM 2.0           | 11-06-2024                   |               | Inaktiv     |           |        |              |                 |
| 🔁 Servicelovens §107 - Under udar |                  |                   |                              |               |             |           |        |              |                 |
| 🖫 §10 - Under udarbejdelse - IND  |                  |                   |                              |               |             |           |        |              |                 |
| Aktiviteter                       |                  |                   |                              |               |             |           |        |              |                 |
| Ъ Sagsforløb                      |                  |                   |                              |               |             |           |        |              |                 |
| • RAS                             |                  |                   |                              |               |             |           |        |              |                 |
| • VUM 2.0                         |                  |                   |                              |               |             |           |        |              |                 |
| Historik over aktiviteter         |                  |                   |                              |               |             |           |        |              |                 |
| Sagsredskaber                     |                  |                   |                              |               |             |           |        |              |                 |
| 🔁 Liste af sagsredskaber          |                  |                   |                              |               |             |           |        |              |                 |
| 🖹 Liste af udredninger            |                  |                   |                              |               |             |           |        |              |                 |
| 😤 Bestillinger                    |                  |                   |                              |               |             |           |        |              |                 |

# 1 Omdøbning af Sensum Borger rettigheder

Relevant for: Sensum Borger

Modul/Funktion: Systemadgang

| Beskrivelse  | Vi har omdøbt rettigheder, der er specifikke for Sensum Borger.                                      |
|--------------|----------------------------------------------------------------------------------------------------|
|              | Alle Sensum Borger rettigheder er blevet omdøbt, så de har<br>SENSUM_BORGER i starten af deres navn. |
| Fordele      | Nemmere at genkende rettigheder, der tilhører Sensum Borger                                          |
| Omfang       | Lille                                                                                                |
| Tilkøbsmodul | Nej                                                                                                  |
| Aktivering   | Aktivering sker automatisk                                                                           |

 Link til
 Om rettigheder til Sensum Borger

 vejledning

(1) Ved oprettelse af sag fra henvendelse bliver standardsagsforløb oprettet på sagen

Relevant for: Myndighed

Modul/Funktion: Henvendelser

Beskrivelse Ved oprettelse af en sag fra en henvendelse, blev der tidligere ikke oprettet sagsforløb på sagen. Dette er blevet rettet, så ved oprettelse af en sag fra en henvendelse, vil sagen få det standardsagsforløb, der er valgt i konfigurationen. Det standardsagsforløb, der bliver oprettet, er opsat på sagstypen på sagen. Det betyder at sager af den sagstype, vil få det sagsforløb sat som standard i konfigurationen efter oprettelse. Fordele Ved oprettelse af en sag fra en henvendelse, kan det ikke sættes hvilket sagsforløb, sagen skal begynde med. Med denne ændring får nyoprettede sager fra en henvendelse, det sagsforløb der er valgt som standard på sagstypen. Omfang Lille Tilkøbsmodul Nej Aktivering Aktivering sker automatisk Link til Sådan bruger du Henvendelser vejledning

## (1) Ændringer til knapper på Økonomisk overblik på en borger

Relevant for: Myndighed

Modul/Funktion: Borger

**Beskrivelse** Vi har fjernet følgende knapper fra Økonomisk overblik på en borger:

- Ny borger
- Ny sag
- Redigér borger
- Redigér navn og CPR på borger
- Afslut borger

Knapperne leder brugere til gammel funktionalitet, som ikke længere er understøttet.

Oprettelse af ny borger sker fra borgerlisten, hvorfra brugere kan oprette nye borgere og sager på samme tid.

Oprettelse af ny sag på eksisterende borgere, redigering af en borger og redigering af borgers CPR og navn, sker fra Basisoplysninger på en borger.

FordeleVi har fjerne knapperne, da de er en del af gammel funktionalitet, der ikke er<br/>understøttet i Sensum One.

| Omfang | Lille |
|--------|-------|
|        |       |

- Tilkøbsmodul Nej
- Aktivering Aktivering sker automatisk

## 1 Indskrivningsparagraf tilføjet i Administrative Forhold

Relevant for: Udfører

Modul/Funktion: Rapportafvikling

| Beskrivelse  | Som Udfører og opretter af rapporten <i>Administrative Forhold</i> kan du nu se<br>Indskrivningsparagraffen fra borgerens primære forløb. |
|--------------|----------------------------------------------------------------------------------------------------|
| Fordele      | Udfører administrator kan nu danne sig et overblik i rapporten over, hvilke<br>Indskrivningsparagraffer der er i deres forløb.            |
| Omfang       | Lille                                                                                                    |
| Tilkøbsmodul | Nej                                                                                                    |
| Aktivering   | Aktivering sker automatisk                                                                                                    |

| Udviklet i | Frederiksberg Kommune |
|------------|-----------------------|
| samarbejde |                       |
| med        |                       |

Link tilSådan bruger du modulet Rapportafviklingvejledning

# (1) Multi og single select af organisation kontekst på Sensum Borger

Relevant for: Borger

### Modul/Funktion: Sensum Borger

| Beskrivelse                                                   | Med valg af organisation i Sensum Borger, kan brugeren skifte kontekst af det<br>data, de bliver præsenteret for, hvis de er tilknyttet flere organisationer i<br>Sensum. På Kalender kan man vælge flere organisationer ad gangen, og på<br>andre views vælger du en organisation ad gangen, hvis der er flere<br>tilgængelige. |
|---------------------------------------------------------------|----------------------------------------------------------------------------------------------------|
| Fordele                                                       | Borgeren får mulighed for at se forskellig information ud fra forskellige organisatoriske kontekster.                                                                                                    |
| Omfang                                                        | Mellem                                                                                                    |
|                                                               |                                                                                                    |
| Tilkøbsmodul                                                  | Nej                                                                                                    |
| Tilkøbsmodul<br>Aktivering                                    | Nej<br>Aktivering sker automatisk                                                                                                    |
| Tilkøbsmodul<br>Aktivering<br>Udviklet i<br>samarbejde<br>med | Nej<br>Aktivering sker automatisk<br>Frederiksberg Kommune                                                                                                    |